# ぐんぎんビジネスネットバンキング 電子交付サービス

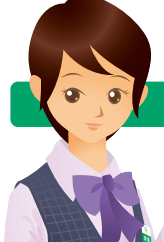

電子交付サービスはビジネスネットバンキングおよびビジネスポータル(以下「ビジネスネットバンキング等」という)の標準サービスです。 ビジネスネットバンキング等をご利用いただく全てのお客さまは、下表に記載の書類が郵送にかわり「電子交付」されます。

電子交付サービスとは、お取引明細やご案内等をビジネスネットバンキング等で閲覧や保存ができるサービスです。

### 電子交付サービスの5つのメリット

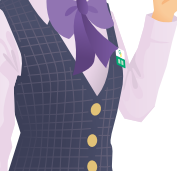

ビジネスネットバンキング等 から閲覧できるため、関係者 以外に情報が漏れるリスク が軽減されます。

① 安心です!

容易になります! 交付書類は閲覧可能期間 が経過するまで保存される ため、書類の保管や管理が 容易になります。

② 書類管理が

3 便利です! 閲覧可能期間中は、ビジネス ネットバンキング等でいつ

でも簡単に閲覧できます。

### ④ エコに 役立ちます! 紙資源の節減が図れ、環境

にやさしいサービスです。

⑤ 集計作業等 に利用できます!

ー部書類はCSVファイルで ダウンロードできるため、集 計作業等に利用できます。

|      | 電子交付される書類について                          |            |         |
|------|----------------------------------------|------------|---------|
| 業務区分 | 電子交付される書類                              | 閲覧<br>可能期間 | ファイル    |
|      | <b>残高証明書(ご預金)</b> 注1                   | 15か月       | PDF     |
|      | <b>残高証明書(ご融資)</b> 注1                   | 15か月       | PDF     |
|      | <b>残高証明書(外貨預金)</b> 注1                  | 15か月       | PDF     |
|      | <b>残高証明書(外貨貸付)</b> 注1                  | 15か月       | PDF     |
| お取引  | 当座勘定照合表                                | 15か月       | PDF CSV |
| 明細   | 財產形成預金預入明細書 注2                         | 15か月       | PDF     |
|      | ぐんぎんテレホン振替・振込サービスの明細 注3                | 15か月       | PDF     |
|      | 総合振込予約受付明細表(データ伝送) 注4、注5               | 15か月       | PDF     |
|      | <b>給与・賞与振込予約受付明細表(データ伝送)</b> 注4、注5     | 15か月       | PDF     |
|      | 広域代金回収サービス振替結果一覧表                      | 15か月       | PDF     |
|      | 計算書                                    | 25か月       | PDF     |
|      | 割引手形計算書                                | 25か月       | PDF     |
| お借入  | ご利用のご案内【ご返済予定表 手貸・証貸(元金均等)】            | 25か月       | PDF CSV |
|      | ご利用のご案内【ご返済予定表 手貸・証貸(元利均等)】            | 25か月       | PDF CSV |
|      | ご利用のご案内【ご返済予定表 特定当貸】                   | 25か月       | PDF CSV |
| ご案内  | 手数料引落しのお知らせ                            | 15か月       | PDF     |
|      | 振込・振替サービス 手数料のお知らせ                     | 15か月       | PDF     |
|      | 振込手数料受取書(兼振込資金引落通知書) 注4                | 15か月       | PDF     |
|      | 為替手数料受取書 注4                            | 15か月       | PDF     |
|      | 手形帳発行手数料受取書                            | 15か月       | PDF     |
|      | 小切手帳発行手数料受取書                           | 15か月       | PDF     |
|      | 残高証明書発行手数料受取書                          | 15か月       | PDF     |
|      | 広域代金回収サービス手数料引落しのお知らせ                  | 15か月       | PDF     |
|      | 代金回収サービス 口座振替手数料/地方税納付代行サービス 納付手数料 通知書 | 15か月       | PDF     |
|      | でんさいネット利用手数料明細                         | 15か月       | PDF     |
|      | 定期預金のご案内                               | 15か月       | PDF     |
|      | 大口定期預金・スーパー定期預金計算書                     | 15か月       | PDF     |
|      | 普通預金利息元加のお知らせ                          | 15か月       | PDF     |

- 電子交付サービスで交付された書類は、 閲覧可能期間が経過するまでビジネス ネットバンキング等から閲覧できます。※
- 電子交付された書類はパソコンに保存 できます。また、印刷も可能です。
- ●一部書類はCSVファイルでダウンロード できますので、集計作業にご利用いただけ ます。
- ●電子交付書類の閲覧には、PDF閲覧 ソフトが必要です。
- ※『電子交付』された日から起算して、該当月の応当日の 前日が属する月の月末日まで閲覧できます。

### ビジネスネットバンキング等を ご契約されるお客さま

ビジネスネットバンキング等のご利用を 開始した月の翌月が、電子交付サービス の開始月となります。電子交付サービス の利用開始日は、電子交付サービスの 開始月の第1営業日の翌日となり、この 日以降に交付される書類から電子交付 となります。

### ご注意

- 注1①残高証明書は継続発行をお申込みいただ いた場合に、電子交付されます。(有料) ②残高証明書は印刷してご使用ください。
- 注2 財産形成預金預入明細書は郵便でお届け している場合に電子交付されます。
- 注3 マルチバンクサービスのご契約先へ交付 される書類です。ビジネスネットバンキング 等と併用している場合は電子交付サービス から閲覧となる場合があります。
- 注4 総合振込、給与・賞与振込をデータ伝送で ご利用されているお客さまに交付される 書類です。
- 注5 マルチバンクサービス・コンピュータサー ビス (AnserDATAPORT方式)をご利用 のお客さまへの交付には登録が必要です。 お取引店へお問合わせください。

パソコン操作方法・サービス内容についてのお問合わせ -

《ぐんぎんビジネスネットバンキング》サポートデスク 2000 0120-27-3989 【受付時間】9:00~18:00 ただし、土・日・祝休日、12/31~1/3は除きます。 ※ご照会内容によっては、当日中に回答できない場合があります。

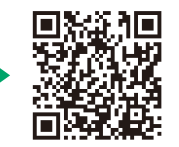

サービスの 詳 細 は 当 行 ホーム ページ をご 確 認 ください

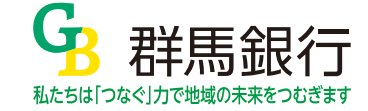

## 『電子交付サービス』ご利用ガイド

| 1                                                                                                    | 電子交付                           | 付書類0                               | D閲覧                                                                                                    |                            |                     |                                |                   |
|----------------------------------------------------------------------------------------------------|--------------------------------|------------------------------------|----------------------------------------------------------------------------------------------------|----------------------------|---------------------|--------------------------------|-------------------|
| ステ                                                                                                    | ップ 1                           | ビジネス                               | ネットバンキングま                                                                                                    | たはビジネス                     | スポータルへ              | 、ログインします。                      | ,                 |
| <b>7</b> 7                                                                                                    |                                | 雷子交付                               | サービス画面を表                                                                                                    | 示します。                      |                     |                                |                   |
| ・ビジネ                                                                                                    | スネットバ                          | ンキング                               |                                                                                                    |                            |                     |                                |                   |
| 「電子:<br>●ビジラ                                                                                                    | 交付・ペイシ<br>マポータリ                | ジー払込」➡                             | 「電子交付サービス」                                                                                                    |                            |                     |                                |                   |
| ●<br>「<br>各種                                                                                                    | 、スホー <i>9</i> ル<br>サービス]■      | ,<br>▶「電子交付                        | サービス」の「利用す                                                                                                    | ୕୕ୢୢ                       |                     |                                |                   |
| <mark>ዓ</mark> 群                                                                                                    | 馬銀行 🖫                          | 沿 ダイレクト)<br>んぎんビジ <del>ンファット</del> | [電子交                                                                                                    | 寸サービス                      | トップ」タフ              | ***10日01日 00時3100540           | ください。             |
| 電子交付地                                                                                                    | ナービス トップ                       | 交付状況確認•                            | 切替申込 利用者管理                                                                                                    | 1                          |                     |                                |                   |
| 1 電子交                                                                                                    | 付サービス トッ                       | 7                                  | 書類の                                                                                                    | )電子交付は                     | こついてのお              | 知らせが掲載さ                        | れます。              |
| ◉ お知らせ                                                                                                    | 空山口                            | 2490.00                            |                                                                                                    | <b>A.(</b> k.1).           |                     | 添けつっくり                         |                   |
| 201                                                                                                    | 2年04月01日                       | 100-当座-1234567                     | <u> 感蒙種類1支付のお知らせ</u>                                                                                                    | WTPC                       |                     | あり                             |                   |
| * 00-RokelT2                                                                                                    | 2 [当座勘定                        | (照合表                               | ×                                                                                                    |                            |                     | る書類の検索                         | ができま              |
| 対象ロ<br>公園E                                                                                                    | 府<br>(西周)                      | ┣-0000010<br>■ 年 <b>■</b> 月 [      | ▼日~(西周) ▼年                                                                                                    | <b>.</b> A <b>.</b> B      | 9。音*<br>一の条件<br>類が館 | はる・口座曲号・<br>をキーに、閲覧<br>曲に検索できま | ム田口守<br>したい書<br>す |
| 状態                                                                                                    | @ <b>1</b> <1                  | て の 未開封 の 開                        | 財演                                                                                                    |                            | · 規川· 間             | 半に190米できる<br>該当件数:3件           | 9.0               |
| 状態                                                                                                    | 対象口度                           |                                    | 帳票名                                                                                                    | 公開日                        | 公司<br>期間            | ファイル                           |                   |
| 開封済                                                                                                    | 本店<br>普通-1234567<br>本店         | 当座勘定照合表                            | iDA++                                                                                                    | 2025年01月08日<br>2025年01月08日 | 15か月 📆              | 表示▼ 劉取得▼                       |                   |
| 未開封                                                                                                    | 当座-1234507<br>本店<br>普通-2222222 | ご利用のご案内【ご返                         | 清予定表千貸·証贷(元和均等)]                                                                                                    | 2024年12月17日                | 25か月                | 表示▼劉取得▼                        |                   |
|                                                                                                    | <u> </u>                       |                                    |                                                                                                    |                            |                     | 1                              |                   |
| 「開封                                                                                                    | 」<br>済」はすで<br>の書類、「★           | に閲覧                                | 閲覧する書類のファ                                                                                                    | イル取得ボ                      | タンをクリッ<br>ンFファイル    | クしてください。                       | ,問覧で              |
| は閲覧                                                                                                    | 覧前の書類                          | です。                                | とます。                                                                                                    | PDFファイ                     | ルを閲覧す               | るにはPDF閲覧                       | い同覧で              |
|                                                                                                    |                                |                                    | <ul> <li>●</li> <li>●</li> <li>●<th>9。<br/>リクするとC<br/>ロード後け</th><th>SVファイル<br/>お使いのパ</th><th>でダウンロードで</th><th>できます。</th></li></ul> | 9。<br>リクするとC<br>ロード後け      | SVファイル<br>お使いのパ     | でダウンロードで                       | できます。             |
|                                                                                                    |                                |                                    | ることも                                                                                                    | の一下後は、                     | の使いの/               | ノコンに休存し                        | , chillingi ð     |
|                                                                                                    |                                |                                    |                                                                                                    |                            |                     |                                |                   |
| 2                                                                                                    | 父何万次                           | 法の切り                               | 「管え」「電子3                                                                                                    | र्टित]⇔[                   | 面交付」                |                                |                   |
| ステ                                                                                                    | ップ 1                           | 交付状況                               | 品確認・切替申込を表                                                                                                    | 気示します。                     |                     |                                |                   |
|                                                                                                    |                                |                                    |                                                                                                    |                            | 78 群〇士郎 梯 201       | X #10 B 01 B 09 B 21 (205 B)   |                   |
| <mark>子</mark> 群                                                                                                    | 馬銀行《                           | 沿 ダイレクト)<br>んぎんビジネスネット             | (シキング                                                                                                    | †状況確認・                     | 文字サイズ の の           | ブをクリックして                       | ください。             |
| 電子交付サ                                                                                                    | ナービス トッフ                       | 交付状況確認・                            | 初替申込利用者管理                                                                                                    | 2                          |                     |                                |                   |
| 電子交付                                                                                                    | 付サービス 交付                       | <b>対状況確認・</b> 切替                   | 伸込                                                                                                    |                            |                     | 1-2-1                          |                   |
| • 業務区分                                                                                                    | 通択 ≥ 利用規定確                     | 観2 m 申込内容・注意<br>お                  | 《李項確認》》申込完了<br>[2014] 金字初                                                                                                    | 10 44                      | 5.交付托梁              | 2付方注の(18)設立                    |                   |
| お取引明細                                                                                                    | 当座期後書、ぐん                       | 「照合表、残高証明書<br>さんテレホン振替・振り          | ご預金・ご酸資)、財産形成預金預入<br>トサービスの明細など                                                                                                    | 1948 <b>1</b>              | 子交付                 |                                |                   |
| お信入         部信手指計算書。ご用用のご案がにご送示予定書342         電子交付           「案内         先期指引用しのためらせ、登録手提利支配書。広想代生同時サービスチ         業業交付 |                                |                                    |                                                                                                    |                            |                     |                                |                   |
| 対象修要性ング                                                                                                    | 32.443.13                      | 0000300521 0000                    |                                                                                                    |                            |                     |                                |                   |
|                                                                                                    |                                | 「現                                 | 在の交付状況」が「                                                                                                    | 書面交付」                      | の場合、申               | し込む▼をクリッ                       | クすると              |
|                                                                                                    |                                |                                    | 書面交付は、書類を動                                                                                                    | いより。<br>『便等でお届<br>恭えけでき    | けする交付               | 方法をいいます。                       |                   |
|                                                                                                    |                                |                                    | 音曲文刊」、いめり                                                                                                    | 11718 C 2                  | よせん。                |                                | )                 |
| ステ                                                                                                    | ップ 2                           | 電子交付利用規定                           | サービスの利用規<br>Fをご確認ください。                                                                                                    | 定確認画面                      | が表示され               | ます。                            |                   |
|                                                                                                    |                                | 次 へ                                | ボタンをクリックす                                                                                                    | ると、切替の                     | の確認画面               | へ進みます。                         |                   |
| 675                                                                                                    | -2                             |                                    | _                                                                                                    |                            |                     |                                |                   |
|                                                                                                    | /++                            | (林中 )3                             |                                                                                                    |                            |                     |                                |                   |
| BTX<br>WRV                                                                                                    | 資源 一日本 明                       | 6412<br>17 × 413 4 (2) + 4         | *本価期初 == 由は今7                                                                                                    |                            |                     | 1-2-3                          |                   |
| <ul> <li>● お申込内</li> </ul>                                                                                             | 客                              | ▶ # ŦEN苷`注カ                        | S T THERE IF THAT I                                                                                                    |                            | 申込内容の               | )確認画面に進み                       | はます。<br>および中      |
| 電子文付に切                                                                                                    | 同替える業務区分                       | お取引明細                              | ]←──                                                                                                    |                            | 中区の東京               | が次をご確認く                        | たさい。              |
|                                                                                                    |                                | 残高証明書 残高証明書                        | <ul><li>(ご預金)</li><li>(ご融資)</li></ul>                                                                                                    |                            |                     |                                |                   |
| 切替の対象と                                                                                                    | <b>なる無</b> 素                   | 当座勘定照<br>財産形成預                     | : n - 或<br>金預入明編書                                                                                                    |                            |                     |                                |                   |
| 交付状况                                                                                                    |                                | 書面交付<br>電子交付                       |                                                                                                    |                            |                     |                                |                   |
| 上記内容を確認                                                                                                    | いただいた後、チェック                    | ウボックスにチェックを入                       | れ、「実行」ボタンを押してください。                                                                                                    |                            |                     |                                | 41                |
| ▶ 上記內容報                                                                                                    | 12005ス、交付方法ク                   | ッパリ留えを申し込みま                        | <u></u>                                                                                                    | チェ                         | ックボックフ              | (をナエッグしてく                      | 、たざい。             |
| ◆戻る                                                                                                    | 実 行▶                           | ┥                                  | []                                                                                                    | [行]ボタンな                    | モクリックす              | ると、切替が完了                       | <b>ひます</b> 。      |

●交付方法の切り替えは、電子交付サービスの利用開始日より可能となります。 ●交付方法の切り 替えは、業務区分単位で行えます。同一業務区分に含まれる書類を別々の交付方法とすることはでき ません。 ●切り替えを行った日の翌日(切り替えの手続が18時を過ぎた場合は翌々日)以降に交付 される書類から、交付方法が切り替わります。 ●「書面交付」から「電子交付」へ切り替えた場合、「書面 交付」を行っていた期間に交付された書類は「電子交付」されません。

### 3 『閲覧権限』の設定 ※管理者ユーザおよび一般ユーザは設定が必要です。

### ステップ 1 ビジネスネットバンキングまたはビジネスポータルヘログインします。

### ビジネスネットバンキング

- 「各種設定」→「利用者管理」→「利用者管理 作業内容選択画面」が表示されます。
- ●ビジネスポータル 左下の「設定」→「利用者管理」→「設定する」→「利用者管理 作業内容選択画面」が表示されます。
- 上「VIIA社会理(中美内容選択画面」の「利用者情報の管理」→「利用者管理 利用者管理 利用者情報の新規 登録・削除・変更・照会画面」が表示されます。
- ●閲覧権限を付与するログインIDと利用者名を選択し、「変更」→「利用者管理 利用者変更[基本 情報] 画面」の「次へ」→「利用者管理 利用者変更[権限] 画面」が表示されます。

| サービス連携                         |                        | 童練内容                                    |                                                                                                    |
|--------------------------------|------------------------|-----------------------------------------|----------------------------------------------------------------------------------------------------|
| 電子交付サービス                       | ₩ 透揚                   |                                         |                                                                                                    |
| Zaimon (e-Ta<br>夕受付サービス)       | × <del>7</del> - □ 速携  | •                                       |                                                                                                    |
|                                |                        |                                         |                                                                                                    |
|                                | <                      | <b>東る</b> 次へ                            | >                                                                                                    |
|                                |                        | 「サー」<br>欄をチ<br>くださ<br>詳しく<br>ガイド<br>登録」 | ビス連携」の電子交付サービスの連携<br>エックし、「次へ」ボタンをクリックして<br>い。<br>は「ビジネスネットバンキングご利用<br>」「利用者管理」の「利用者情報の新規<br>をご覧ください。 |
| ステップ                           | 2 ビジネス<br>クリックし        | ネットバンキングトップより「電<br>」、電子交付サービスを表示しま      | 子交付Jを<br>Eす。                                                                                          |
| 電子交付サービス ト                     | ・ップ 交付状況確認・切           | ]                                       |                                                                                                    |
| 1 電子交付サービ                      | ス 利用者管理                |                                         |                                                                                                    |
| 利用者一覧はこちらでご確認                  | Kださい。                  |                                         | 者管理 タブをクリックしてください。                                                                                    |
| 利用者一覧へ→                        |                        | 「利用者選択」より、閲覧                            | 権限を設定する管理者ユーザおよび<br>定しボタンをクリックレスください                                                                  |
| <ul> <li>利用者選択</li> </ul>      |                        |                                         | たちにない。 たちにない。                                                                                         |
| Gungin-T                       | 群很太郎                   | 1973-16-CG                              |                                                                                                    |
| 3ungin-H                       | 群線花子                   |                                         | 設定あり 設定 マ                                                                                             |
| ステップ                           | 3<br>管理者コ<br>合わせて      | Lーザおよび一般ユーザの担当<br>、書類ごとに閲覧権限を設定し        |                                                                                                    |
| ▶ 利用者権限設定 □                    | 設定内容確認 🖩 設定完了          |                                         |                                                                                                    |
| ロジインID: 群馬次郎<br>利用者氏名:         |                        | 書類ごとに管理者ユーザ<br>および一般ユーザの閲覧              |                                                                                                    |
| お取引明編                          | 残高証明書(ご預金)             | 権限を設定します。「許可                            | <ul> <li>(i) (i) (i) (i) (i) (i) (i) (i) (i) (i)</li></ul>                                            |
| お取引明細                          | 残高証明書(ご融資)             | を選択してください。                              | <ul> <li>許可する ○ 許可しない</li> <li>○ 許可する ○ 許可しない</li> </ul>                                              |
| 重扬达分1                          | 自迷朝无照言表                |                                         | C H-132 @ H-10/2(1                                                                                    |
| ●戻る 【設                         | ₽) <b>&lt;</b>         | 「設定」ボタンをクリックし                           | てください。                                                                                                |
| ステップ                           |                        | の設定結果を確認します。                            |                                                                                                    |
| THE OWNER STREET IN S          | RALI'ITIMAS II BRETT I |                                         |                                                                                                    |
| ロワインID: 群馬次郎<br>利用者氏名:<br>業務区分 |                        | <b>熊雲名</b>                              | 81%                                                                                                   |
| お取引明細                          | 残高証明書(ご預金)             |                                         | 許可する                                                                                                  |
| お取引明細                          | 残高証明書(ご融資)             |                                         | 許可する                                                                                                  |
|                                |                        |                                         |                                                                                                    |
|                                |                        | 設定内容を確認し、<br>してください。閲覧構                 | ょつしけれは「美行」ホタンをクリック<br>種限の設定が完了します。                                                                    |
|                                |                        |                                         |                                                                                                    |

●マスターユーザは、全ての書類の閲覧ができます。

- ●管理者ユーザおよび一般ユーザの閲覧権限はマスターユーザが設定できます。(管理者ユーザおよび 一般ユーザは閲覧権限が設定されるまで、電子交付書類の閲覧はできません。)
- ●管理者ユーザおよび一般ユーザの閲覧権限は、担当する業務に合わせて、書類ごとに設定できます。 ※マスターユーザ、管理者ユーザおよび一般ユーザは、ビジネスネットバンキングのマスター ユーザ、管理者ユーザおよび一般ユーザを指します。

### ◆CSVファイルの例 — 当座勘定照合表 —

| 作成日(和暦)             |      |       | 店名          | 口座番号    | 作表サイクル         | 頁番号           |              |          |
|---------------------|------|-------|-------------|---------|----------------|---------------|--------------|----------|
| 07/01/08            | 群銀太郎 | 株式会社様 | 本店営業部       | 1234567 | 5              | 123           |              |          |
| 1021日(十(和康)         | 統後主テ |       | 取己紙素        | 披雨      | 小切手手形来早        | なませ金額         | と語い金額        | 羊引砖支     |
| 48.51 11 13 (41) 67 | 和政业小 |       | 48 31112 38 | 繰越      | 1.91-1-10-11-2 | 65 文 fA 亚 fig | 85 JA 7 亚 田東 | 12345678 |
| 07/01/08            | *    |       | ニュウキン       | テキヨウ    |                |               | 1000000      | 13345678 |
| 07/01/08            |      |       | フリコミ        |         | 123456         | 10000000      |              | 3345678  |